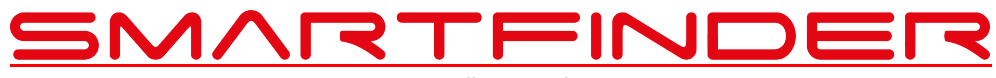

Installation Guide

**1.**If you already have an installed Version of our Smartfinder App on your device, delete it. If you install the app for the first time, you can skip this step.

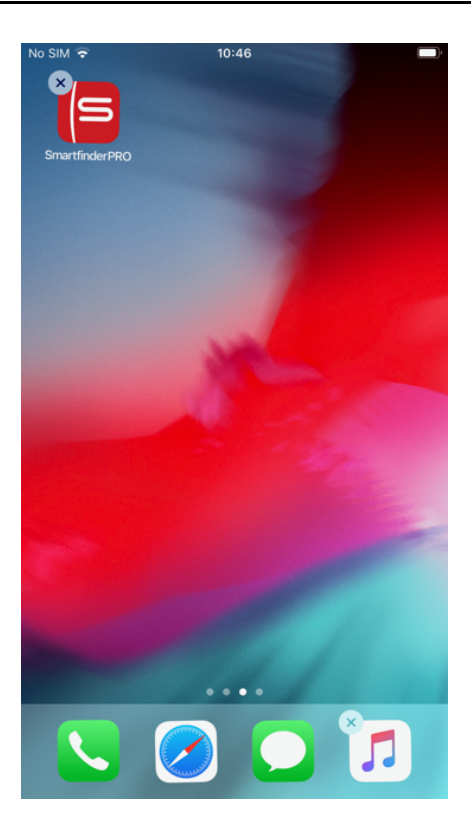

2. Open the installation link in Safari (https://tiny.app.link/xxxxxxxxx)

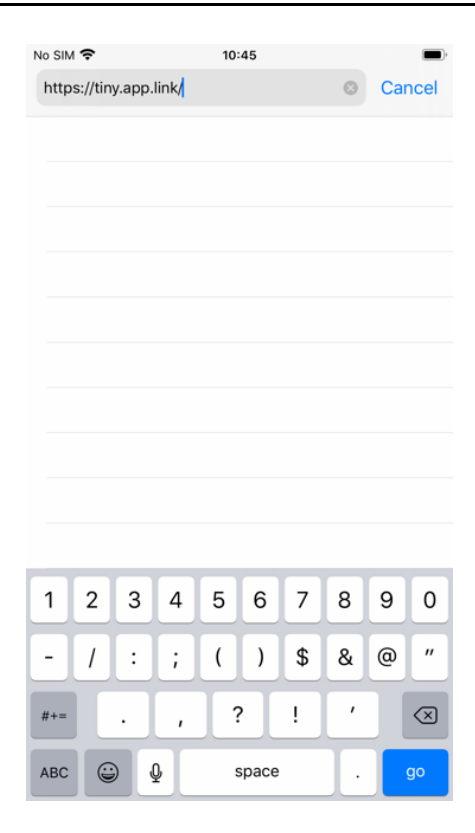

## 3. Click the button "Install Application"

| No SIM 🗢                               | 10:45      | 5        | )        |
|----------------------------------------|------------|----------|----------|
| AA                                     | web.getapp | obox.com | S        |
| SmartFinderPro 🗮                       |            |          |          |
| APP OVERVIEW                           | r          |          |          |
| Bundle Identifier com.smartfinder.plus |            |          |          |
| Version                                |            |          | 1.1 (12) |
| More Details                           |            |          | >        |
| INSTALLATION                           |            |          |          |
| Install Application >                  |            |          |          |
| Show QR Co                             | de         |          | >        |
|                                        |            |          |          |
|                                        |            |          |          |
|                                        |            |          |          |
|                                        |            |          |          |
| < .                                    | <u>ک</u>   |          | G        |

**4.** A pop-up will ask for permission to install the app "Smartfinder PRO". Confirm by clicking install.

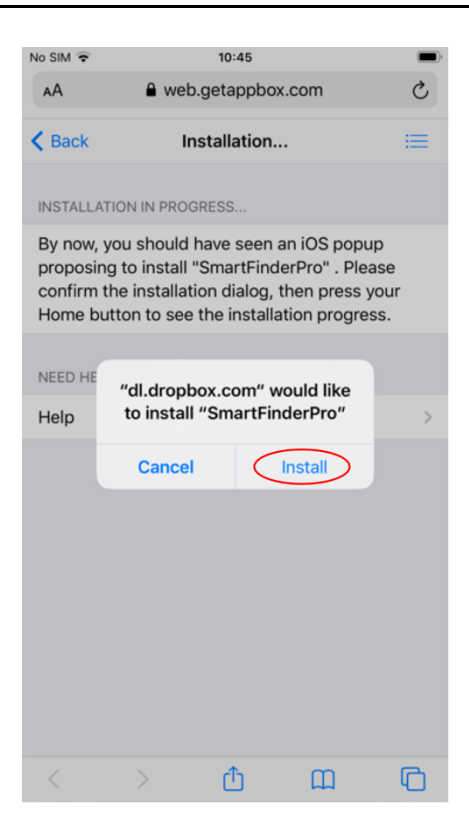

## 5. Click the homebutton to see the installation progress

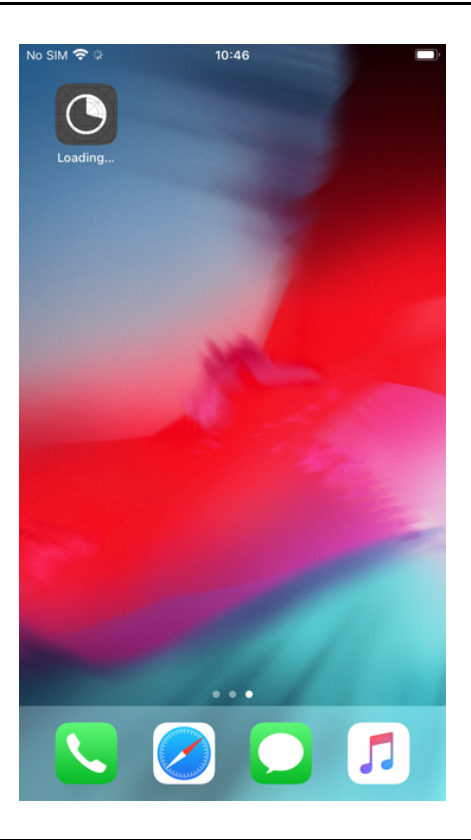

## 6. Once the installation is completed, you are done and can use the app

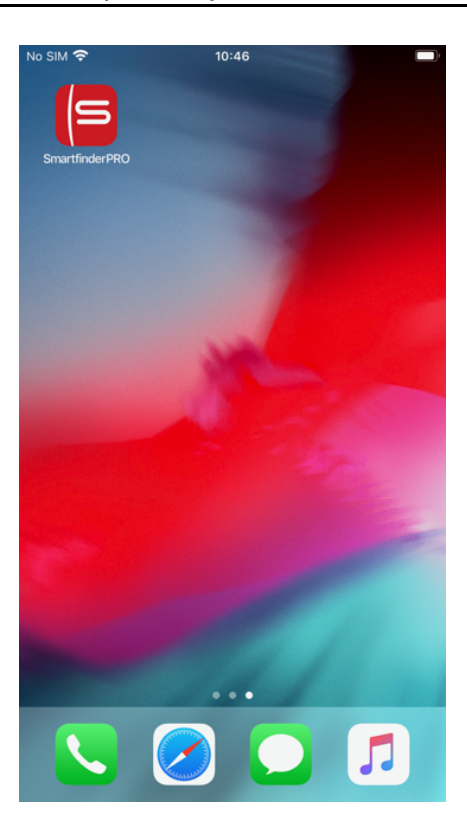

Note: Only an iphone with a valid UDID can download and install the app from this link